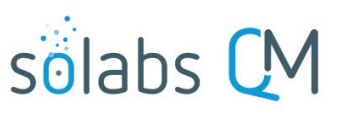

Page **1** de **8** 

# SOLABS QM10: Administration Système de la section « Process »

## Table des matières

| Objectifs de ce guide                                  | 1 |
|--------------------------------------------------------|---|
| La section « SETUP »                                   | 1 |
| Action administrative de la section "PROCESS"          | 2 |
| Assignation de Rôles des "Process" (PR_)               | 2 |
| Assigning Process Roles to Users                       | 3 |
| Ajouter/enlever des utilisateur d'un rôle de processus | 4 |
| Assignez des privilèges aux processus                  | 4 |
| Gestion des listes personnalisées                      | 7 |
| Modifier une liste personnalisée                       | 7 |
| Modifier les types de tâches                           | 8 |

## **Objectifs de ce guide**

Ce guide s'adresse aux « super-utilisateurs » qui ont le rôle de « SOLABS System Administrator » et/ou « SOLABS Document Administrator » et qui auront la charge de l'assignation des rôles d'un procédé, des privilèges d'utilisateurs et de la maintenance des listes personnalisées pour la section **« process »** de **SOLABS QM10.** 

## La section « SETUP »

La section « SETUP » est utilisée pour gérer les accès au système et les paramètres du système. Cette section est disponible aux utilisateurs avec le rôle de « SOLABS System Administrator » et « SOLABS Document Administrator ».

La sélection de l'option « **SETUP** » du menu du haut permet de se rendre vers la page : « **Setup> User> View** ». De cette page, vous pourrez voir les informations qui vous ont été assignées par votre administrateur tel que : « **User** 

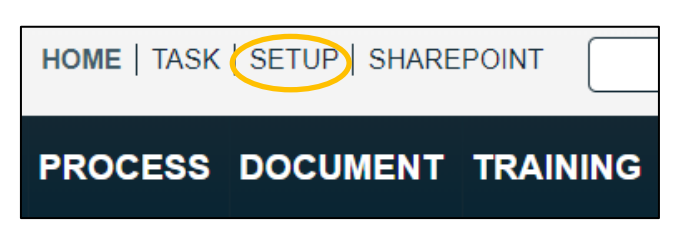

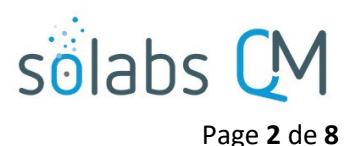

#### Account Details, User Account Settings, Company Structure Details & Assigned Roles ».

Pour les administrateurs système et les administrateurs de documents, l'option « Administration » du menu de gauche sera accessible. Ceci donne accès au menu de gestion des utilisateurs tel que l'assignation de rôles ou l'accès à des listes personnalisées qui sont associées à certaines applications selon vos droits d'accès.

Lorsqu'un administrateur système accède à la section « PROCESS », ils auront accès à l'option « Manage Privileges » du « Process Menu ».

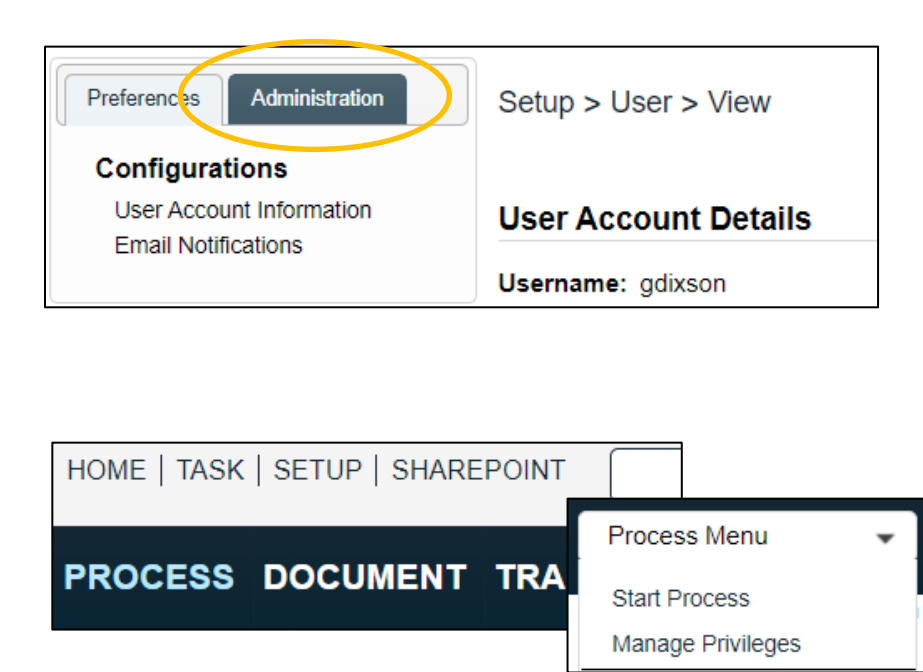

## Action administrative de la section « PROCESS »

### Assignation de rôles des « Process » (PR\_)

Pour les « Process APPs » de SOLABS QM10, les étapes principales sont affichées dans l'organigramme du processus dans des boites grisées.

Les personnes assignées agissent sur le processus et décident s'il avance à l'étape suivante ou s'il retourne à l'étape précédente. Le rôle du processus doit être assigné à un utilisateur afin de pouvoir agir sur le processus. Si le rôle n'est assigné à personne, le processus ne pourra pas avancer.

Lorsqu'un utilisateur se fait assigner le rôle du processus, leur nom sera disponible dans les listes de sélection pour les étapes qui le concerne et le système le notifiera par courriel lorsque c'est à son tour d'agir sur le processus. Il pourra aussi voir la tâche à accomplir dans la section « Process » de sa page d'accueil.

Les rôles pour chaque processus sont disponibles dès le déploiement d'un « Process APP » et peuvent être assignés à un utilisateur par un administrateur système. Pour voir les rôles du processus naviguer vers « Administration » de la section « SETUP » et choisir : « System Administration> Roles> Active PR roles by name ».

| Preferences Administration                                                      | Setup > Roles                                                 |             |
|---------------------------------------------------------------------------------|---------------------------------------------------------------|-------------|
| System Administration                                                           | Active PR roles by name                                       |             |
| Users                                                                           | Name: PR_CAPA_Approver Type: Process Role (PR) Status: Active | View Modify |
| Roles<br>Active roles by name<br>Active roles by date                           | Name: PR_CAPA_Owner Type: Process Role (PR) Status: Active    | View Modify |
|                                                                                 | Name: PR_CAPA_Reviewer Type: Process Role (PR) Status: Active | View Modify |
| Active FCT roles by name                                                        | Name: PR_CC_Approver Type: Process Role (PR) Status: Active   | View Modify |
| Active PR roles by name<br>Active SEC roles by name<br>Active SYS roles by name | Name: PR_CC_Owner Type: Process Role (PR) Status: Active      | View Modify |
|                                                                                 | Name: PR_CC_RA Type: Process Role (PR) Status: Active         | View Modify |

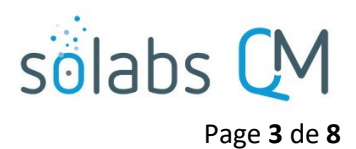

#### **Assigning Process Roles to Users**

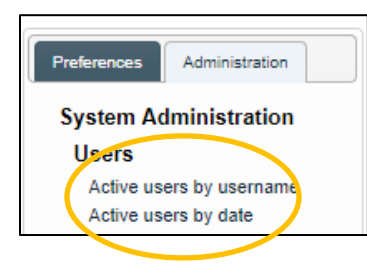

Pour assigner un ou plusieurs rôles pour un processus, aller dans « **System Administration> Users »** et choisir une des options indiquées pour accéder aux utilisateurs actifs.

Cliquez l'option « Modify » au bout de la ligne indiquant l'utilisateur à qui vous voulez assigner un rôle. Cela vous amènera à la page « Setup> User> Modify ».

La section « **Roles Assignment »** de la page : » **Setup > User > Modify »** inclut tous les rôles de processus disponible.

| Roles Assignment                    |                                     | Sélectionner le rôle à                                   |
|-------------------------------------|-------------------------------------|----------------------------------------------------------|
| Available:                          |                                     | ajouter a l'utilisateur et                               |
| PR_CAPA_Approver                    | A                                   | cliquer le bouton                                        |
| PR_CAPA_Owner                       |                                     | « <b>+ADD</b> », cela les                                |
| PR_CAPA_Reviewer                    |                                     | deplacera dans la boite<br>« Assigned ».                 |
| PR_CM_QA                            |                                     |                                                          |
| PR_CM_QAM                           | •                                   | Il y aura une option                                     |
| Select all Deselect all             | ł                                   | « <b>Remove</b> » dans la<br>nouvelle liste au cas où il |
| +ADD                                |                                     | s'agirait d'une erreur.                                  |
| Assigned:                           |                                     |                                                          |
| FCT_Director Research & Development | Assigned:                           |                                                          |
| SEC_GDP Medical Products            | FCT_Director Research & Development |                                                          |
| SEC_GDP Pharmaceutical Products     | PR CAPA Reviewer                    | Remove                                                   |
| SEC Research & Development          | ₩                                   |                                                          |
| Remove all                          | 4                                   |                                                          |

Cliquez sur « **Submit** » pour sauvegarder la modification. À ce moment, la Section « **Assigned Roles** » sera affichée et les rôles ajoutés seront surlignés. Cliquez « **Confirm** », entrez un commentaire dans « **Reason for Change** » et cliquez « **Confirm All** ». Le rôle est maintenant assigné à l'utilisateur.

| Assigned Roles                      |       |
|-------------------------------------|-------|
| FCT_Director Research & Development |       |
| PR_CAPA_Reviewer                    | Added |
| SEC_GDP Medical Products            |       |
| SEC_GDP Pharmaceutical Products     |       |
| SEC_Research & Development          |       |

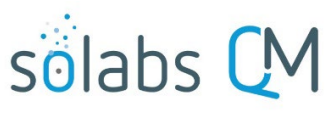

Г

Page **4** de **8** 

#### Ajouter/enlever des utilisateurs d'un rôle de processus

Un rôle peut être modifié afin d'ajouter ou d'enlever plusieurs utilisateurs. Cliquer sur cette option vous permettra de vous rendre sur la page : « Add/Remove Users ». Choisissez l'option « View » à partir du rôle afin de modifier les usagers qui y sont assignés.

| Setup > Roles                                                 |               |
|---------------------------------------------------------------|---------------|
| Active PR roles by name                                       |               |
| Name: PR_CAPA_Approver Type: Process Role (PR) Status: Active | View   Modify |
| Name: PR_CAPA_Owner Type: Process Role (PR) Status: Active    | View Modify   |
| Name: PR_CAPA_Reviewer Type: Process Role (PR) Status: Active | View   Modify |

| À partir du menu « Role A                                                                      | Role Actions                                                                       |                                                                                                    |                                                                   |
|------------------------------------------------------------------------------------------------|------------------------------------------------------------------------------------|----------------------------------------------------------------------------------------------------|-------------------------------------------------------------------|
| L'option de filtre permet d<br>Users ») ou par titre d'emp                                     | View<br>Enable Editing                                                             |                                                                                                    |                                                                   |
| (« Function Roles »).                                                                          | Add/Remove Users                                                                   |                                                                                                    |                                                                   |
| Available:<br>aingram (Abel Ing<br>amoore (Alice Mo<br>ariver (Alan River<br>arivera (Amy Rive | Filter by:<br>Active users<br>All Job Titles<br>gram)<br>pore)<br>OU<br>()<br>era) | Available sub-filters:<br>Administrative Coordinator<br>Associate Director Quality Assurance<br>Auditor - QA Compliance | lable:<br>csanders (Christina Sanders)<br>dbarnes (Donald Barnes) |

Sélectionnez l'utilisateur(s) et cliquez sur « +ADD » afin de les assigner. Au besoin, l'option « Remove » est disponible.

| Assigned:                 |        |
|---------------------------|--------|
| eblake (Evan Blake)       | Remove |
| epete (Elinor Pete)       | Remove |
| fklein (Fred Klein)       | Remove |
| jjohnson (Joanna Johnson) | Remove |

#### Assigner des privilèges aux processus

Les administrateurs de systèmes de SOLABS peuvent gérer les privilèges d'un processus en choisissant l'option « Manage Privileges » du menu d'accès rapide. Cela vous amènera vers : « Process> Manage Privileges> View by Role ».

| PROCESS DOCUMENT TRAINING | Process Menu 👻                  |
|---------------------------|---------------------------------|
|                           | Start Process Manage Privileges |

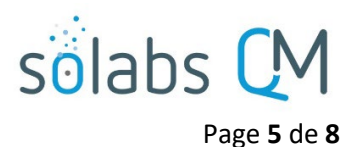

Par défaut, les administrateurs système ont les privilèges d'administrateurs pour la section « **PROCESS** ». Les utilisateurs généraux ont le niveau de permission le plus bas qui est : « **Act on** ». Le rôle d'utilisateur « **General user** » est considéré comme le rôle de base et est idéalement remplacé par les rôles de fonction (FR\_) et de sécurité appropriés pour votre organisation afin que vous puissiez mieux gérer l'accès à l'action « **Act On** ». Choisissez un « **Process Type** » et cliquez « **Modify** » pour faire des changements. La section « **Change Privileges** » listera tous les rôles disponibles dans l'instance de SOLABS QM10.

| Proce      | ss > Manage Privileges > Vi              | ew by Role       |              |                  |             |           |              |    |      |        |  |
|------------|------------------------------------------|------------------|--------------|------------------|-------------|-----------|--------------|----|------|--------|--|
|            |                                          |                  |              |                  |             | 9         | Status: Cust | om | Priv | ileges |  |
| Avail      | able Processes                           |                  |              |                  |             |           |              |    | Viev | v      |  |
| Proces     | ss Type:                                 |                  |              |                  |             |           |              |    | Mod  | lify   |  |
| Doc        | ument Control                            |                  |              |                  |             |           | •            | )  |      |        |  |
|            |                                          |                  |              |                  |             |           |              |    |      |        |  |
| Curre      | ent Privileges                           |                  |              |                  |             |           |              |    |      |        |  |
| Role       |                                          |                  | Act On       | Act Or<br>Reass  | n &<br>sign | Modify    | Administer   |    |      |        |  |
| SOLA       | BS System Administrator                  |                  |              |                  | -           | S.        | S.           |    |      |        |  |
| SOLA       | BS General User                          |                  |              |                  |             |           |              |    |      |        |  |
|            |                                          |                  |              |                  |             |           |              |    |      |        |  |
| Char       | nge Privileges                           |                  |              |                  |             |           |              |    |      |        |  |
| ۲          | All instances of the process and a       | II its associate | d Related It | ems              |             |           |              |    | لے   | J      |  |
| õ          | All instances of the process only        |                  |              |                  |             |           |              |    |      |        |  |
|            | Role                                     | Act C            | n Act        | On &             | Modify      | Administe | r            |    |      |        |  |
|            | SOLABS System Administrator              |                  |              | )                |             |           | Remove       |    |      |        |  |
|            | SOLABS General User                      |                  |              | )                | $\bigcirc$  | $\Box$    | Remove       |    |      |        |  |
| $\bigcirc$ | FCT_Administrative Coordinator           |                  |              |                  |             |           |              |    |      |        |  |
| $\bigcirc$ | FCT_Associate Director Quality Assurance |                  |              |                  |             |           |              |    |      |        |  |
| $\Box$     | FCT_Auditor - QA Compliance              |                  |              |                  |             |           |              |    |      |        |  |
| $\Box$     | FCT_Biostatistician                      |                  |              |                  |             |           |              |    |      |        |  |
| $\Box$     | FCT_Change Control Coordinate            | or               |              |                  |             |           |              |    |      |        |  |
| $\Box$     | FCT_Clinical Operations                  |                  |              |                  |             |           |              |    |      |        |  |
| $\Box$     | FCT_Complaint Coordinator                |                  |              |                  |             |           |              |    |      |        |  |
| $\bigcirc$ | FCT_Director Clinical Operation          | 6                |              |                  |             |           |              | -  |      |        |  |
| Select     | all Deselect all                         | Act              | On Aci<br>Re | t On &<br>assign | Modify      | Administ  | er           |    |      |        |  |
| Clear a    | Il except 'Administer' Set               | Privileges: 🕢    |              |                  |             |           | Update       |    |      |        |  |
|            |                                          |                  |              | _                |             |           |              |    |      |        |  |
|            |                                          | Submit           | Cano         | el               |             |           |              |    |      |        |  |
| L,         | August 2022                              |                  |              |                  |             |           |              |    | J    |        |  |

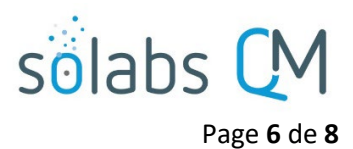

Afin de limiter qui peut démarrer un processus dans votre organisation, cliquez sur l'option « **Remove** » à côté de « **SOLABS General User »** puis ajoutez le privilège « **Act On** » aux rôles qui doivent avoir l'habileté de démarrer un processus.

Pour permettre à certains utilisateurs d'agir, de réassigner ou de modifier sur le processus, sélectionner le rôle et ensuite sélectionner les options « Act on & Reasign » ainsi que « Modify » avant de cliquer sur l'option « Update ».

| Cha          | nge Privileges                                |               |                      |        |            |        |   |
|--------------|-----------------------------------------------|---------------|----------------------|--------|------------|--------|---|
| ۲            | All instances of the process and all its asso | ciated Relate | ed Items             |        |            |        |   |
| $\bigcirc$   | All instances of the process only             |               |                      |        |            |        |   |
|              | Role                                          | Act On        | Act On &<br>Reassign | Modify | Administer |        | • |
|              | SOLABS System Administrator                   | S.            | $\checkmark$         |        |            | Remove |   |
| $\bigcirc$   | SOLABS General User                           |               |                      |        |            |        |   |
| $\bigcirc$   | FCT_Administrative Coordinator                |               |                      |        |            |        |   |
|              | FCT_Associate Director Quality<br>Assurance   |               |                      |        |            |        |   |
| $\checkmark$ | FCT_Auditor - QA Compliance                   |               |                      |        |            |        |   |
| $\bigcirc$   | FCT_Biostatistician                           |               |                      |        |            |        |   |
| $\Box$       | FCT_Change Control Coordinator                |               |                      |        |            |        |   |
| $\bigcirc$   | FCT_Clinical Operations                       |               |                      |        |            |        |   |
| $\bigcirc$   | FCT_Complaint Coordinator                     |               |                      |        |            |        |   |
| $\bigcirc$   | FCT_Director Clinical Operations              |               |                      |        |            |        | - |
| Selec        | t all Deselect all                            | Act On        | Act On &<br>Reassign | Modify | Administer |        |   |
| Clear        | all except 'Administer' Set Privileges:       |               |                      |        |            | Update |   |

Cliquez « **Submit** » afin de vérifier vos modifications. Les « **Process Types** », rôles ajoutés et rôles enlevés seront affichés pour vérification. Cliquez sur « **Confirm** » pour sauvegarder vos changements.

| Change Privileges of: All instances of the process | and all its associ | ated Related I       | tems   |            |
|----------------------------------------------------|--------------------|----------------------|--------|------------|
| Current Privileges                                 |                    |                      |        |            |
| Added                                              |                    |                      |        |            |
| Role                                               | Act On             | Act On &<br>Reassign | Modify | Administer |
| FCT_Associate Director Quality Assurance           |                    |                      |        |            |
| FCT_Auditor - QA Compliance                        |                    |                      |        |            |
| Removed                                            |                    |                      |        |            |
| Role                                               | Act On             | Act On &<br>Reassion | Modify | Administer |
| SOLABS General User                                |                    |                      |        |            |
| Modified                                           |                    |                      |        |            |
| <empty></empty>                                    |                    |                      |        |            |

August 2022

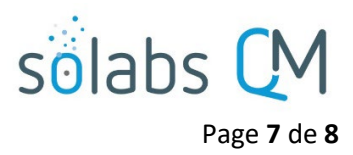

### Gestion des listes personnalisées

As partir de la section « **SETUP** », les listes personnalisées sont disponibles à travers le menu d'Administration de gauche. L'administration des listes personnalisées (« **Custom lists** ») requiert le rôle de « **SOLABS Document Administrator** ».

Certaines listes sont disponibles par défaut lors du déploiement de certains processus. Ils permettent de modifier certaines listes de choix dans ces processus. Même si elles contiennent des valeurs par défaut, elles peuvent être modifiées par l'administrateur système afin de mieux refléter les terminologies de votre organisation.

Ces listes peuvent avoir un préfixe en lien avec le processus auquel il fait référence, tel que : « CAPA\_ », « AUD\_ », « SOLDOC\_ », « » CMR\_ », etc. Elles peuvent aussi avoir le préfixe « SOL\_ » et un numéro. Elles peuvent aussi être partagées entre plusieurs processus.

Consultez le manuel d'utilisateur (base de connaissances) ou le document : « Process User, Functional & Design Specifications (PUFDS) » disponible dans le eRoom pour confirmer le nom des listes associées avec vos processus.

Pour voir la liste de toutes les listes personnalisées active, choisissez « Active » du menu de gauche sous « Custom Lists » de la section « SETUP> Administration ». Accédez aux listes en utilisant l'option « View ».

| Preferences Administration | Setup > Custom Lists > All                              |               |
|----------------------------|---------------------------------------------------------|---------------|
| System Administration      | All                                                     |               |
| Users                      | Name: Assessment_QuickText_List Status: Active          | View   Modify |
| Roles                      | Name: MaterialDesc_QuickText_List Status: Active        | View   Modify |
| Custom Lists               | Name: PR_CAPA_Description_QuickText_List Status: Active | View   Modify |
| All<br>Active              | Name: PR_Source_List Status: Active                     | View   Modify |
| On Hold                    | Name: ProbableRootCauses_QuickText_List Status: Active  | View   Modify |
| System Attributes          | Name: SOL021_Campaign_Name_List Status: Active          | View Modify   |
|                            | Name: SOL043_Computerized_System_List Status: Active    | View   Modify |

#### Modifier une liste personnalisée

Afin de modifier une liste personnalisée, vous pouvez cliquer sur « Modify » à la droite dans la liste des listes actives ou choisissez « View » puis « Modify » dans le menu « Custom List Actions » de droite.

| Custom List Details       |         | Custom List Action |
|---------------------------|---------|--------------------|
| * Name:                   | Status: | View               |
| SOL021_Campaign_Name_List | Active  | Modify             |
|                           | On Hold | Delete             |
| Name cannot be modified   |         | Enable Editing     |
| Values :                  |         |                    |
| Campaign 1                |         |                    |
| Campaign 2                |         |                    |
| Campaign 5                |         |                    |
|                           |         |                    |

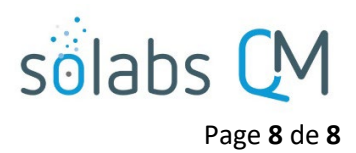

Si l'option « **Name cannot be modified »** ou « **Values cannot be modified »** est sélectionnée, ces champs peuvent pourront être activés en cliquant sur l'option « **Enable Editing »** puis confirmer ce choix. <u>Attention I</u> La décision de ne pas autoriser la modification peut être reliée au fait que la liste est présentement utilisée par un processus actif.

### Modifier les types de tâches

Certains processus ont des types de tâches spécifiques. Ceux-ci seront listés sous le menu d'administration : « System Configurations> Task Type Configuration ». La section « Task Type Details » listera tous les types de tâches disponibles. Consultez le manuel d'utilisateur ou le « Process User Functional Design Specification document » pour chaque processus déployé afin de vérifier quels types s'appliquent à quel processus.

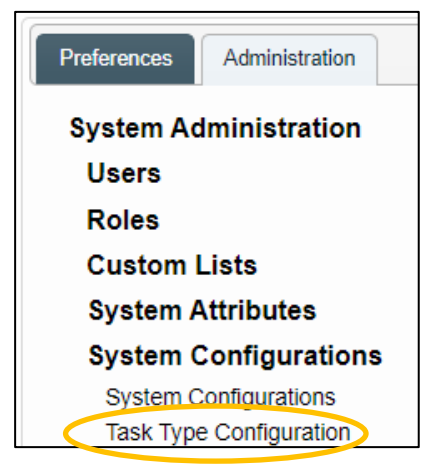

Cliquez sur « Modify » pour modifier les types de tâches.

| Task Type Details   |        | Task Type Actions |
|---------------------|--------|-------------------|
| Name                | Prefix | View              |
| Task                | Task   | Modify            |
| Pre-Implementation  | PRE    |                   |
| Post-Implementation | POST   |                   |
| Open                | OPEN   |                   |
| Miscellaneous       | MISC   |                   |
| CAPA Task           | CAPA   |                   |

| * Name:             |  |
|---------------------|--|
| Task                |  |
| * Prefix:           |  |
| Task                |  |
| Remove              |  |
| * Name:             |  |
| Pre-Implementation  |  |
| * Prefix:           |  |
| PRE                 |  |
| Remove              |  |
| * Name:             |  |
| Post-Implementation |  |

August 2022